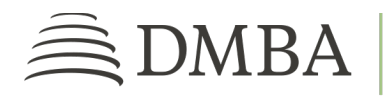

## DMBA PROVIDER PORTAL REVIEW EXISTING AUTHORIZATION REQUEST

For UHC and MDX Contracted and Non-Contracted Provider Individuals and Groups

**GETTING STARTED**. To access the DMBA Provider Portal, log into <u>https://benefits.dmba.com/suite/?signin=okta</u>. After you log in, you can review an existing authorization request in two ways:

- Go to the Authorization Requests tile and click on View Requests.
- From the menu on the left side of the screen, click on *Authorization Requests*. Then follow the steps below.
- 1. **AUTHORIZATION REQUESTS**. To find a submitted request, enter the appropriate criteria. Then click *Search*.
- 2. **SEARCH RESULTS**. In your search results, you will see some basic details about the request. For more in-depth information, click the appropriate *Auth Request Number*.
- 3. **REQUEST SUMMARY**. This page provides more information about the request, including a line-by-line determination status, comments, and documents related to the authorization. Once your authorization has received a determination, the determination letter will be available in the *Documents* section.